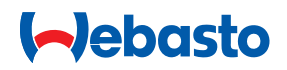

# Monteringsanvisning

Manöverelement MultiControl | SmartControl | UniBox

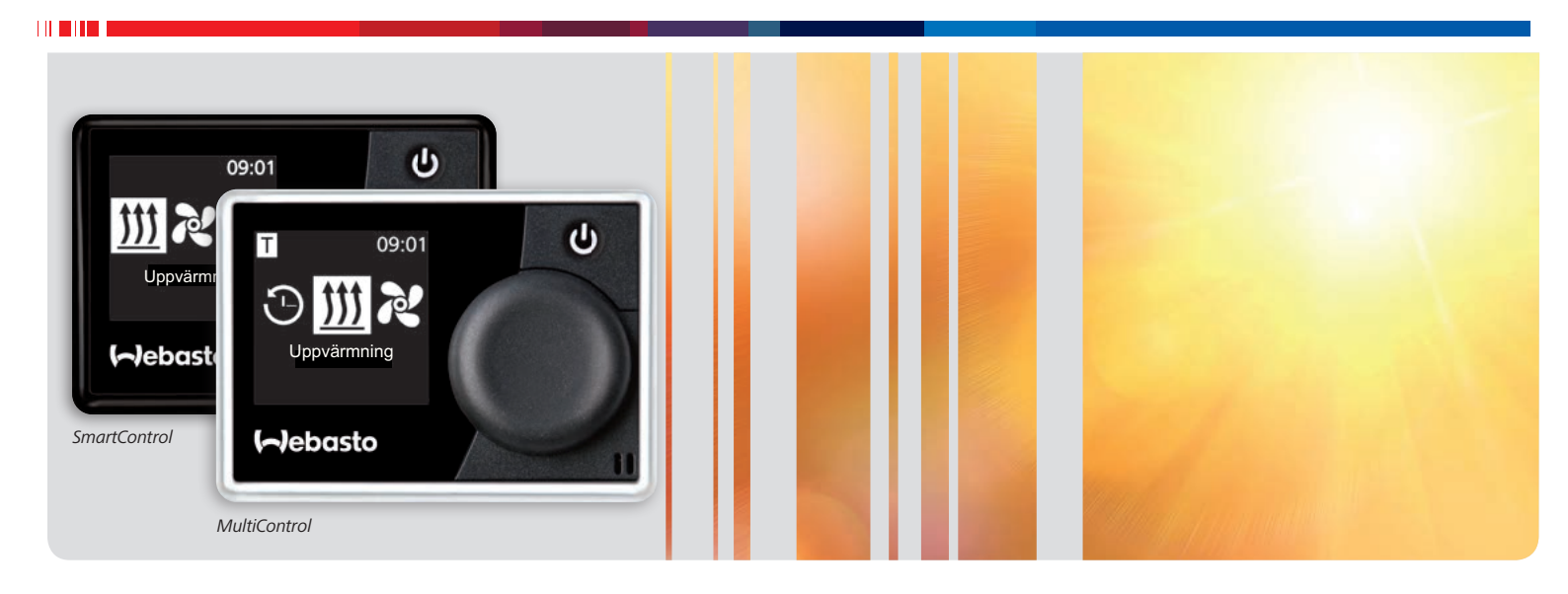

**Svenska** 

# Innehållsförteckning

| 1                                                                                                    | Om detta dokument                                                                                                    | 3                                    |
|----------------------------------------------------------------------------------------------------|----------------------------------------------------------------------------------------------------|--------------------------------------|
| 1.1                                                                                                    | Syftet med detta dokument                                                                                                    | 3                                    |
| 1.2                                                                                                    | Medföljande dokument                                                                                                    | 3                                    |
| 1.3                                                                                                    | Hur du använder detta dokument                                                                                                    | 3                                    |
| 1.4                                                                                                    | Användning av symboler och markerad text                                                                                                    | 3                                    |
| 2                                                                                                    | Säkerhet                                                                                                    | 3                                    |
| <b>~</b><br>2 1                                                                                                    | Monteringspersonalens kvalifikationer                                                                                                    | <b>ر</b><br>۲                        |
| 2.1                                                                                                    | Föreckrifter och lagliga hestämmelser                                                                                                    | 2                                    |
| 2.2                                                                                                    | Säkerhetsanvisningar                                                                                                    | <u>с</u>                             |
| 2.5                                                                                                    | Sakemetsannishingar                                                                                                    | -                                    |
| 3                                                                                                    | Beskrivning av värmaren                                                                                                    | 4                                    |
| 3.1                                                                                                    | Leveransens innehåll                                                                                                    | 4                                    |
| 3.2                                                                                                    | Fabriksskylt                                                                                                    | 4                                    |
| 3.3                                                                                                    | Funktionsbeskrivning                                                                                                    | 4                                    |
| 3.4                                                                                                    | Utföranden                                                                                                    | 4                                    |
| 4                                                                                                    | Montering av manöverelementet                                                                                                    | 5                                    |
| 4.1                                                                                                    | Anvisningar för montering                                                                                                    | 5                                    |
| 4.2                                                                                                    | Krav på monteringsstället                                                                                                    | 5                                    |
| 4.3                                                                                                    | Montera manöverelement                                                                                                    | 5                                    |
| 4.4                                                                                                    |                                                                                                    |                                      |
|                                                                                                    | Tillval: Montera UniBox                                                                                                    | 6                                    |
| F                                                                                                    | Tillval: Montera UniBox                                                                                                    | 6                                    |
| 5                                                                                                    | Tillval: Montera UniBox<br><b>Första användning</b>                                                                                                    | 6<br><b>7</b>                        |
| <b>5</b><br>5.1                                                                                                    | Tillval: Montera UniBox<br><b>Första användning</b><br>Anvisningar för första användning<br>Ta produkton i drift                                                                             | 6<br><b>7</b><br>7                   |
| <b>5</b><br>5.1<br>5.2                                                                                                    | Tillval: Montera UniBox<br><b>Första användning</b><br>Anvisningar för första användning<br>Ta produkten i drift<br>Välja värmara i ofterhand                                                | 6<br><b>7</b><br>7<br>7              |
| <b>5</b><br>5.1<br>5.2<br>5.3                                                                                                | Tillval: Montera UniBox<br><b>Första användning</b><br>Anvisningar för första användning<br>Ta produkten i drift<br>Välja värmare i efterhand                                                | 6<br>7<br>7<br>7<br>7                |
| <b>5</b><br>5.1<br>5.2<br>5.3                                                                                                | Tillval: Montera UniBox<br><b>Första användning</b><br>Anvisningar för första användning<br>Ta produkten i drift<br>Välja värmare i efterhand<br><b>Teknikerläge</b>                         | 6<br>7<br>7<br>7<br>7<br>9           |
| <b>5</b><br>5.1<br>5.2<br>5.3<br><b>6</b><br>6.1                                                                             | Tillval: Montera UniBox<br><b>Första användning</b><br>Anvisningar för första användning<br>Ta produkten i drift<br>Välja värmare i efterhand<br><b>Teknikerläge</b><br>Funktionsbeskrivning | 6<br>7<br>7<br>7<br>7<br>9<br>9      |
| <b>5</b><br>5.1<br>5.2<br>5.3<br><b>6</b><br>6.1<br>6.2                                                                      | Tillval: Montera UniBox Första användning Anvisningar för första användning Ta produkten i drift Välja värmare i efterhand Teknikerläge Funktionsbeskrivning Ansluta diagnosadaptern         | 6<br>7<br>7<br>7<br>9<br>9           |
| <ul> <li><b>5</b></li> <li>5.1</li> <li>5.2</li> <li>5.3</li> <li><b>6</b></li> <li>6.1</li> <li>6.2</li> <li>6.3</li> </ul> | Tillval: Montera UniBox Första användning Anvisningar för första användning Ta produkten i drift Välja värmare i efterhand  Funktionsbeskrivning Ansluta diagnosadaptern Välja servicemenyn  | 6<br>7<br>7<br>7<br>9<br>9<br>9<br>9 |

| 6.5  | Välja värmare                   | 9  |
|------|---------------------------------|----|
| 6.6  | Min driftstid                   | 9  |
| 6.7  | Max driftstid                   | 10 |
| 6.8  | Permanent drift                 | 10 |
| 6.9  | Ventilation                     | 10 |
| 6.10 | Temperaturområde                | 10 |
| 6.11 | Visa temperaturen               | 10 |
| 6.12 | UniBox                          | 10 |
| 6.13 | Frånkoppling av underspänningen | 11 |
| 6.14 | Högsta antal aktiva timer       | 11 |
| 6.15 | Låsa upp värmaren               | 11 |
| 6.16 | Grundkonfiguration              | 11 |
|      |                                 |    |
| 7    | Åtgärder vid fel                | 12 |
| 7.1  | Felindikering                   | 12 |
|      |                                 |    |
| 8    | Tekniska data                   | 14 |

| 9   | Elektriska anslutningar                      | 15 |
|-----|----------------------------------------------|----|
| 9.1 | Klämbeteckningar MultiControl   SmartControl | 15 |
| 9.2 | Klämbeteckningar för UniBox                  | 15 |

# 1 Om detta dokument

## 1.1 Syftet med detta dokument

Denna monteringsanvisning är en del av produkten och innehåller all information om korrekt och säker montering.

## 1.2 Medföljande dokument

Alla dokument finns på den medföljande DVD-skivan och kan hämtas från http://dealers.webasto.com.

För den här produkten finns följande tryckupplagor:

- Snabbguide
- Informationsblad för första användningen

### 1.3 Hur du använder detta dokument

- Skriv ut den här monteringsanvisningen vid behov.
- Läs den här monteringsanvisningen innan du monterar produkten.
- Läs igenom bruksanvisningen innan du börjar använda produkten.

## 1.4 Användning av symboler och markerad text

Texter med symbolen 🋱 hänvisar till separata dokument som medföljer eller som du kan få från Webasto.

Texter med symbolen 🖙 hänvisar till tekniska egenskaper. Texter med symbolen ! eller 🕂 hänvisar till materiella skador, olycksfall och personskador som kan inträffa.

| Markerad text | Förklaring                        |
|---------------|-----------------------------------|
| $\checkmark$  | Förutsättning för följande åtgärd |
| ►             | Åtgärd                            |

# 2 Säkerhet

## 2.1 Monteringspersonalens kvalifikationer

Monteringspersonalen måste förfoga över följande kvalifikationer:

- Avslutad Webasto Training med lyckat resultat
- Motsvarande kvalifikation f
   ör arbeten p
   å tekniska system

## 2.2 Föreskrifter och lagliga bestämmelser

Läs bruksanvisningen och beakta anvisningarna innan du använder värmaren för första gången.

| Direktiv        | Typgodkännandenummer för MultiControl   SmartCon- |                           |  |
|-----------------|---------------------------------------------------|---------------------------|--|
|                 | trol   Unibox                                     |                           |  |
| Radioavstörning | ECE R10 🖲 04 7319                                 | MultiControl SmartControl |  |

Bestämmelserna i dessa direktiv är bindande inom det område som regleras av EU-direktiv 70/156/EEG och/eller 2007/46/EG (för nya fordon fr.o.m. 2009-04-29) och bör på liknande sätt iakttas i länder utan specifika föreskrifter. Om monteringsanvisningarna inte följs upphör värmarens typgodkännande att gälla och därmed är inte heller fordonet godkänt för användning. För fordon med EU-typgod-kännande krävs ingen registrering enligt § 19 avsnitt 4 i bilaga VIII b till StVZO (tyska vägtrafikförordningen). Nationella föreskrifter för godkännande ska följas.

Varianterna MultiControl MAR/RV TT och MAR/RV ATE uppfyller inte de lagstadgade kraven i UN/ECE-bestämmelsen nr 21 (invändig utrustning). Det är därför inte tillåtet att montera i huvudets islagsområde (på instrumentpanelen). Detta gäller dock inte för montering i det fria utrymmet bakom ratten med en avvikelse på upp till 125 mm i förhållande till den yttre rattkanten. För justerbara rattar ska det undantagna området minskas till det område som är gemensamt för samtliga körlägen som ratten kan ställas i. Beakta den aktuella versionen av UN/ECE-R 21.

### Ändamålsenlig användning

Manöverelementet MultiControl | SmartControl används för manövrering av Webasto-vatten- eller luftvärmare för kupé- och motorförvärmning.

Manöverelementet MultiControl | SmartControl är för närvarande godkänt för anslutning till vissa Webasto-vatten- eller luftvärmare.

### FARA

- Använd inte värmaren inomhus. Risk för förgiftning eller kvävning.
- Stäng alltid av värmaren innan du fyller på tanken.
- Felaktig manövrering, montering eller reparation av Webastos värmare och manöverelement kan orsaka eldsvåda eller leda till utsläpp av livsfarlig kolmonoxid. Detta kan leda till allvarliga eller livshotande personskador.
- Webasto tar inget ansvar för brister och skador som uppstått på grund av att installations- och bruksanvisningen samt anvisningarna i denna inte har beaktats.
  - Denna ansvarsfriskrivning gäller särskilt för:
  - Montering genom okvalificerad personal
  - Osakkunnig användning
  - Reparationer som inte har utförts av en Webasto serviceverkstad
  - Användning av andra delar än originaldelar
  - Ombyggnad av värmaren utan överenskommelse med Webasto
- Byt alltid hela manöverelementet vid fel.

#### 2.3 Säkerhetsanvisningar

#### Säkerhetsanvisningar för montering

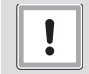

#### OBS! Fara för elektrisk kortslutning på grund av spänningsförande delar

 Koppla bort bilens försörjningssystem från bilbatteriet före monteringen.

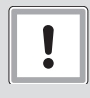

#### OBS!

#### Risk för skärskador på grund av vassa kanter

Förse vassa kanter med skrapskydd.

#### Säkerhetsanvisningar för driften

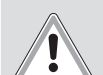

#### VARNING

Explosionsrisk i omgivningar med antändliga ångor, antändligt damm och farligt gods (t.ex. bensinstation, bensinanläggningar, lager för bränsle, kol, trävaror eller spannmål)

► Värmaren får ej kopplas till eller användas.

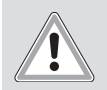

#### VARNING

Risk för förgiftning och kvävning genom avgaser i stängda utrymmen utan avgasutsugning

Värmaren får ej kopplas till eller användas.

## 3 Beskrivning av värmaren

### 3.1 Leveransens innehåll

- MultiControl | SmartControl
- Dubbelsidigt självhäftande kudd
- Tillval: Hållare för MultiControl/SmartControl
- Tillval: UniBox
- Tillval: Hållare för UniBox
- 3.2 Fabriksskylt

Fabriksskylten sitter på manöverelementets baksida.

#### 3.3 Funktionsbeskrivning

#### Manöverelement

Manöverelementet MultiControl | SmartControl används för manövrering av Webasto-vatten- eller luftvärmare för kupé- eller motorförvärmning.Beroende på den installerade värmaren och appliceringen kan man även behöva installera UniBox-enheten (tillval).

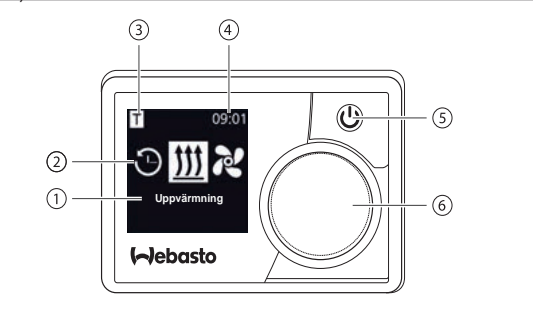

Fig. 01: Manöverelement MultiControl/SmartControl

- **1** Undermenyns beteckning
- **2** Symbol för undermeny
- 3 Aktiverad förvalstid
- **4** Tid
- 5 Direktstartknapp
- 6 Styrningsvred

#### UniBox

Tack vare UniBox är det även möjligt att manövrera icke-W-buss-kompatibla värmare med manöverelementen MultiControl och SmartControl. Med UniBox får man dessutom fler in- och utgångar och därmed fler funktioner.

UniBox och manöverelementet kommunicerar via W-bussen. När man har valt värmare genomförs en automatisk konfiguration av UniBox på manöverelementet.

UniBox-enheten monteras på en plats i bilen där kunden inte kan se den.

#### 3.4 Utföranden

Manöverelementet kan beställas i två utföranden:

- SmartControl: Manöverelement med svart ram utan timerfunktion.
- MultiControl: Manöverelement med silverfärgad ram och timerfunktion.

## 4 Montering av manöverelementet

## 4.1 Anvisningar för montering

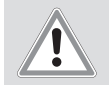

#### VAR FÖRSIKTIG

## Brandrisk pga borrhål i ledningar

Brandskador

 Dra ledningar bakom monteringsytan och utanför områden med borrhål.

#### VAR FÖRSIKTIG

Skaderisk om vassa kanter vidrörs

Hudskador, skärskador

Använd skyddshandskar vid monteringen.

### 4.2 Krav på monteringsstället

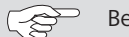

Beakta de lagstadgade föreskrifterna.

Monteringsstället måste uppfylla följande krav:

- ✓ Kupén
- ✓ Lätt åtkomlig
- ✓ Väl synlig
- √ Ren, torr och fettfri
- ✓ Skyddad mot fukt
- ✓ Skydd mot värme, ej i direkt varmluftsström
- ✓ Tillräckligt fritt utrymme bakom monteringsstället

### 4.3 Montera manöverelement

#### Montering med självhäftande kuddar

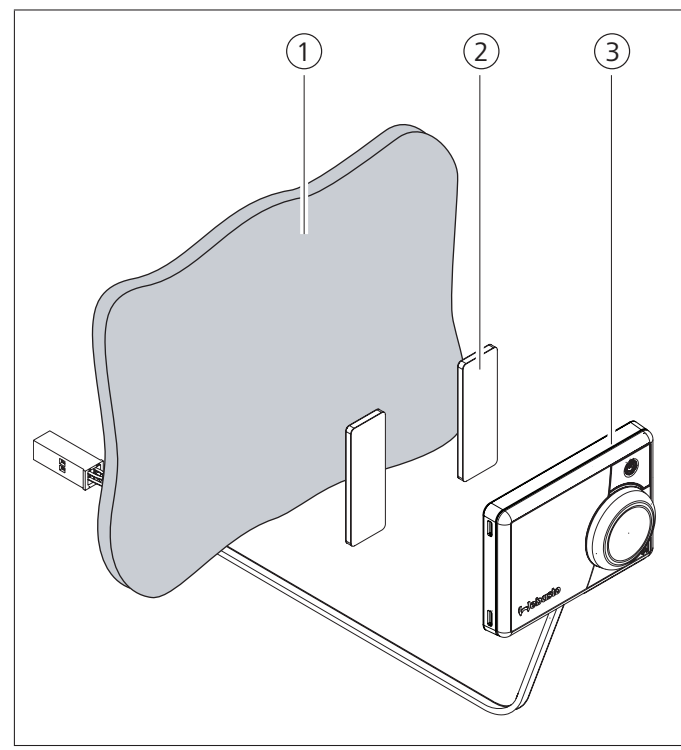

- Fig. 02: Montera manöverelement med självhäftande kuddar
- 1 Monteringsställe
- 2 Självhäftande kuddar (sjävhäftande på två sidor)

- 3 Manöverelement
- Fastställ monteringsstället.
- Fastställ genomföringen för manöverelementets kabelstam.
- För manöverelementets kabelstam genom monteringsöppningen.
- Anslut kontakten.
- ✓ Manöverelementets baksida är ren, torr, damm- och fettfri.
- Placera manöverelementet i rätt läge.
- Limma fast de självhäftande kuddarna på manöverelementet.
- Limma fast manöverelementet på monteringsstället.

#### Tillval: Montering med hållare

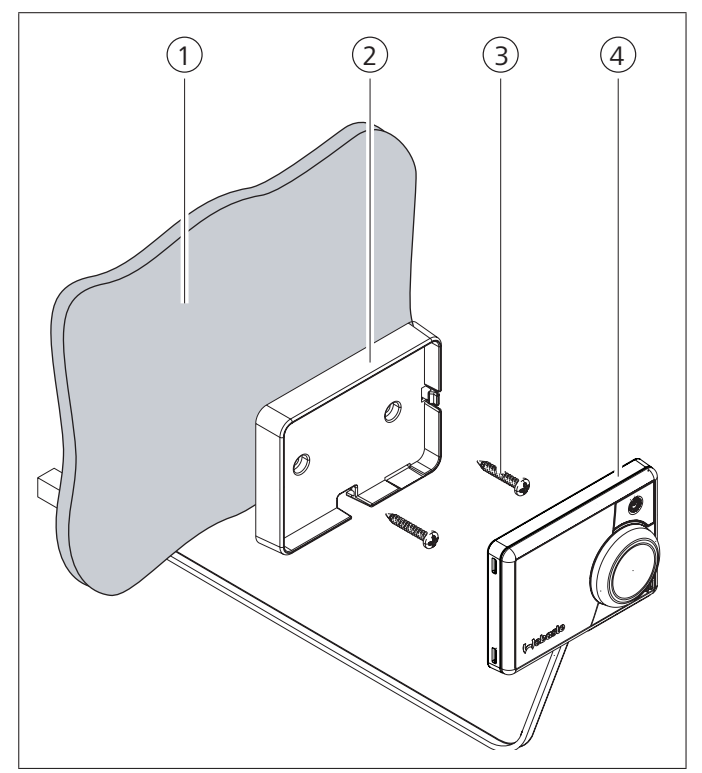

Fig. 03: Montera manöverelement med hållare

- 1 Monteringsställe
- 2 Hållare
- 3 Skruvar
- 4 Manöverelement
- Fastställ monteringsstället.
- ► Fastställ genomföringen för manöverelementets kabelstam.
- Montera hållaren med de medföljande skruvarna.
- För igenom manöverelementets kabelstam framifrån.
- Haka fast manöverelementet i hållaren.

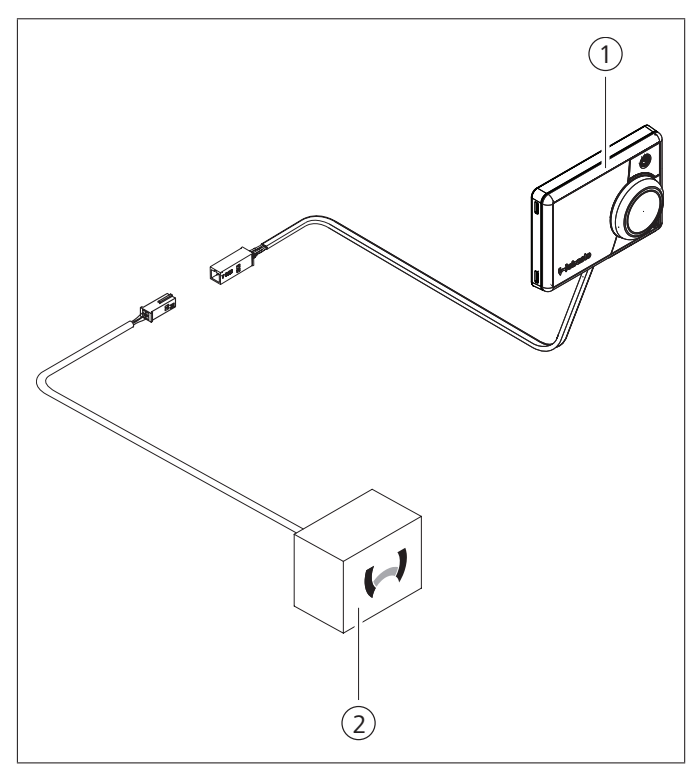

Fig. 04: Exempel på anslutning av manöverelement(1) med värmare (2)

### 4.4 Tillval: Montera UniBox

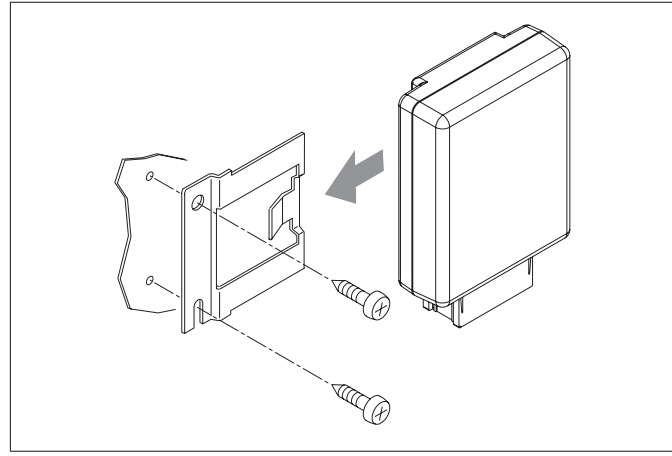

Fig. 05: Tillval: Montera UniBox med hållare

Fastställ monteringsstället.

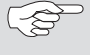

Montera produkten i ett område i bilen som kunden inte kan se.

- Montera hållaren med de medföljande skruvarna.
- Fastställ hur den medföljande kabelstammen för UniBox ska dras.
- Haka fast UniBox i hållaren.

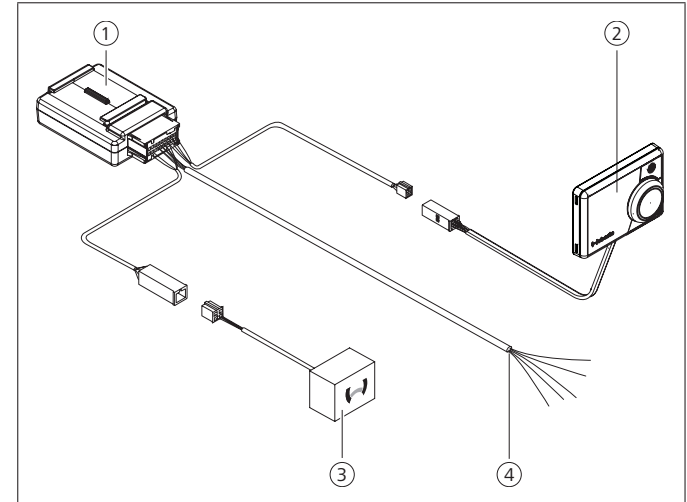

Fig. 06: Anslutningsexempel för bilens UniBox (1), manöverelement (2), värmare (3) och kabelstam (4)

#### Första användning 5

#### 5.1 Anvisningar för första användning

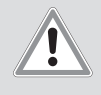

### VARNING

Inandning av giftiga gaser i slutna utrymmen Risk för förgiftning eller kvävning

- ▶ Värmaren får aldrig användas inte heller med programmerad start - i stängda utrymmen som t.ex. garage eller verkstäder utan avgasbortsugning.
- I verkstäder med avgasbortsugning ska du säkerställa att avgasbortsugningen fungerar.

#### 5.2 Ta produkten i drift

- ✓ Värmaren är korrekt monterad.
- ✓ Manöverelementet är korrekt monterat.
- ✓ Bilens försörjningssystem är anslutet till batterispänningen.

#### Välja värmare

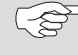

Vid automatisk identifiering av värmare behöver man inte välja värmare manuellt.

Vrid på styrningsvredet och välj den monterade värmaren.

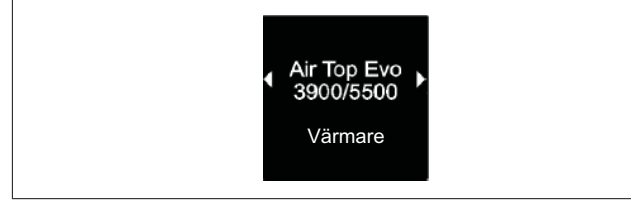

Fig. 07: Menyelement "Värmare"

Tryck på styrningsvredet.

#### Ställa in veckodag:

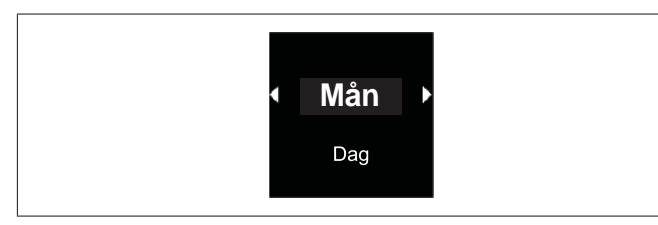

Fig. 08: Veckodag

Vrid på styrningsvredet, välj veckodag.

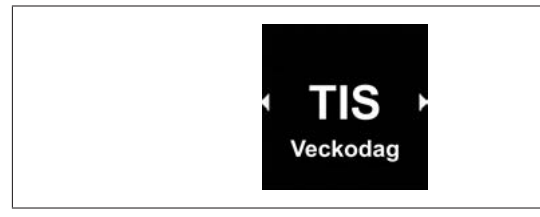

Fig. 09: Ställ in timmarna

#### Ställa in tid:

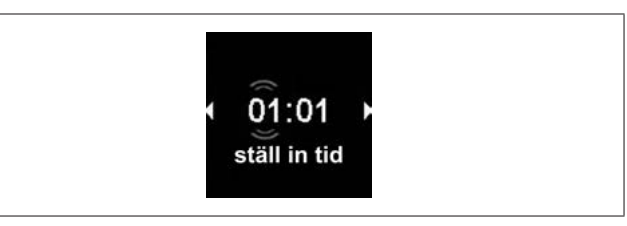

- Vrid på styrningsvredet, ställ in timmarna.
- Tryck på styrningsvredet.
- Vrid på styrningsvredet, ställ in minuterna.
- Tryck på styrningsvredet.

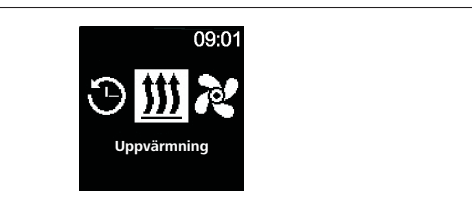

Fig. 10: Huvudmeny

Driftstartsprocessen är avslutad när huvudmenyn visas.

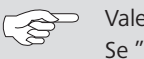

Valet av värmare kan ändras vid en senare tidpunkt. Se "5.3 Välja värmare i efterhand" på sida 7.

#### 5.3 Välja värmare i efterhand

- Vid återställning (reset) återställs alla inställningar och timer-programmeringar för manöverelementet till grundinställningarna och till de värden som har förinställts av teknikern. Språkinställningen återställs till engelska vid en återställning (reset).
- Välj symbolen "Inställningar" <sup>A</sup> i huvudmenyn.

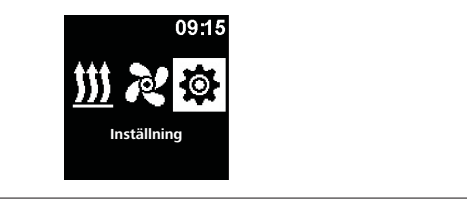

Fig. 11: Menyelement "Inställningar"

- ► Tryck på styrningsvredet.
- Välj menyelementet "Återställ".

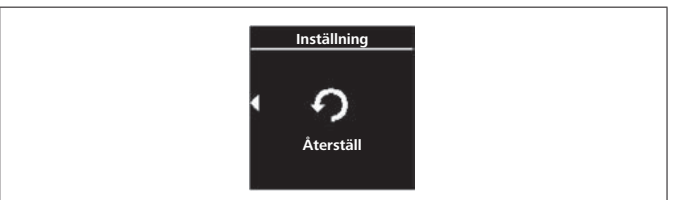

Fig. 12: Menyelementet "Återställ"

Tryck på styrningsvredet.

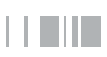

| - | Inställning |
|---|-------------|
| 4 | ок          |
|   | Återställ   |

Fig. 13: Menyelementet "Bekräfta återställ

- Tryck en gång till på styrningsvredet för att bekräfta menyvalet.
- ✓ Manöverelementet startas om.
- När manöverelementet startas om (startskärmen visas i 1,5 sek.) ska man samtidigt trycka på styrningsvredet och direktstartknappen i 3 sekunder.

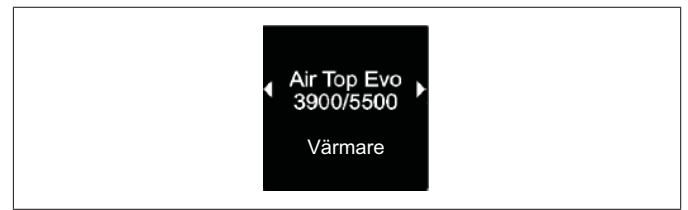

Fig. 14: Menyelementet "Värmare"

- ► Välj önskad värmare.
- ► Tryck på styrningsvredet.

# 6 Teknikerläge

## 6.1 Funktionsbeskrivning

Den här specialfunktionen är inte synlig för kunden och kan endast användas när man använder diagnosadaptern. Med hjälp av den här funktionen är det möjligt att välja de förinställda värmarna och tillhörande inställningar samt aktivera dem. Gränsvärdena för temperaturen/driftstiden kan bland annat anpassas av teknikern, om det installerade systemet inte är korrekt förinställt. Inställningarna kan eventuellt även göras med diagnosprogrammet WTT (Webasto Thermo Test).

Fabriksinställningarna får endast ändras av fackmän.

## 6.2 Ansluta diagnosadaptern

Ta bort diagnosadapteranslutningens skydd.

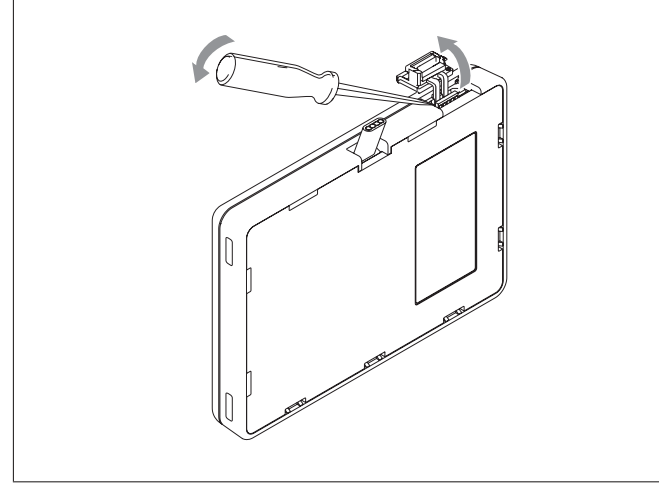

Fig. 15: Borttagning av skyddet

**OBS!** 

# !

Diagnosadapteranslutningen kan skadas av damm eller fukt

Produkten ställer felaktiga diagnoser eller inga diagnoser

Stäng igen diagnosadapteranslutningens skydd igen efter användningen.

Anslut diagnosadaptern till manöverelementet.

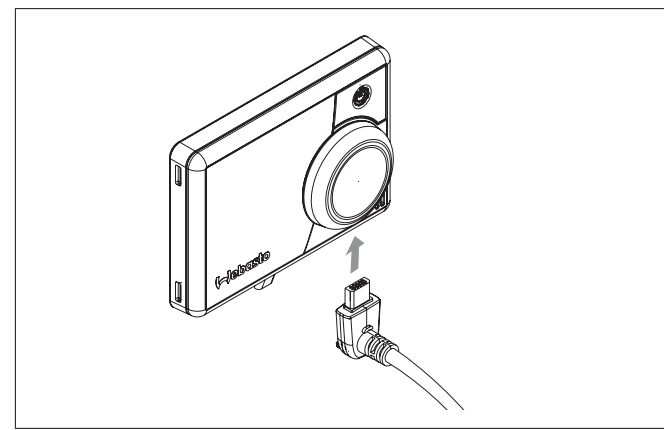

Fig. 16: Anslutning av diagnosadaptern

## 6.3 Välja servicemenyn

▶ Välj symbolen "Service" 💑 i huvudmenyn.

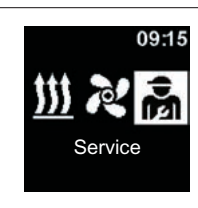

Fig. 17: Menyelementet "Service"

Användarmenyn utökas med teknikermenyns menypunkter så att man kan använda sig av dessa. Så fort diagnosadaptern sticks in byts symbolen "inställningar" ut mot symbolen "Service".

## 6.4 Inställningar för service

- ✓ Diagnoskabelns kontakt ansluts till manöverelementet. Se kapitel "6.2 Ansluta diagnosadaptern" på sida 9.
- ✓ Symbolen "Service" har valts i huvudmenyn.
- Tryck på styrningsvredet.
- På displayen visas symbolen "Direktstart".

### 6.5 Välja värmare

Via den här menypunkten kan man välja en annan värmare. När man väljer en annan värmare återställs även andra inställningar för den här menyn till värden som är specifika för värmaren. Bland annat raderas felminnet.

- $\checkmark$  Symbolen "Service" har valts i huvudmenyn.
- ✓ På displayen visas symbolen "Direktstart".
- Vrid på styrningsvredet för att välja den önskade symbolen "Värmare".
- $\checkmark$  På displayen visas beteckningen för värmaren.
- ► Vrid på styrningsvredet för att välja värmaren.
- Tryck på styrningsvredet för att bekräfta valet.

## 6.6 Min driftstid

Förinställning för den minsta driftstiden som kunden kan välja i menyn i samband med konfigurationen av direktstartknappen eller vid uppvärmning/ventilation. Värdet för "Min. driftstid" kan ställas in från 10 minuter till "Max. driftstiden".

- ✓ Symbolen "Service" har valts i huvudmenyn.
- ✓ På displayen visas symbolen "Direktstart".
- Vrid på styrningsvredet för att välja den önskade symbolen "Min. driftstid".
- > Tryck på styrningsvredet för att bekräfta valet.
- $\checkmark$  På displayen visas min. driftstid och min. driftstid i "timmar" blinkar.
- Vrid på styrningsvredet för att välja önskad min. tid i "timmar".
- Tryck på styrningsvredet för att bekräfta valet.
- ✓ På displayen visas min. driftstid och min. driftstid i "minuter" blinkar.
- Vrid på styrningsvredet för att välja önskad min. driftstid i "minuter".

Tryck på styrningsvredet för att bekräfta valet.

Förinställning för den maximala driftstid som kunden kan välja i menyn i samband med konfigurationen av direktstartknappen eller vid uppvärmning/ventilation. Intervallet för "Max. driftstid" kan ställas in från värdet för "Min. driftstid" till den maximala driftstiden som gäller för den valda värmaren.

- ✓ Symbolen "Service" har valts i huvudmenyn.
- ✓ På displayen visas symbolen "Direktstart".
- Vrid på styrningsvredet för att välja den önskade symbolen "Max. driftstid".
- Tryck på styrningsvredet för att bekräfta valet.
- ✓ På displayen visas max. driftstid och max. driftstid i "timmar" blinkar.
- Vrid på styrningsvredet för att välja önskad max. driftstid i "timmar".
- Tryck på styrningsvredet för att bekräfta valet.
- $\checkmark$ På displayen visas max. driftstid och max. driftstid i "minuter" blinkar.
- Vrid på styrningsvredet för att välja önskad max. driftstid i "minuter".
- Tryck på styrningsvredet för att bekräfta valet.

#### 6.8 Permanent drift

Med den här funktionen kan användaren aktivera eller spärra permanent drift av värmaren. Själva permanenta driften kan endast tillämpas på värmare som har stöd för den här drifttypen. Om man väljer det här tillvalet för värmare som inte har stöd för permanent drift, så fastställer värmaren driftstiden när användaren startar funktionerna uppvärmning/ventilation under permanent drift.

- ✓ Symbolen "Service" har valts i huvudmenyn.
- ✓ På displayen visas symbolen "Direktstart".
- Vrid på styrningsvredet för att välja den önskade symbolen "Permanent drift".
- Tryck på styrningsvredet för att välja mellan "On" och "Off".

Denna inställning verkställs utan bekräftelse.

#### 6.9 Ventilation

Med det här tillvalet kan man ta bort menypunkten "Ventilation" från kundmenyn. För värmare som inte har stöd för "ventilation" har det här tillvalet ingen effekt.

- ✓ Symbolen "Service" har valts i huvudmenyn.
- ✓ På displayen visas symbolen "Direktstart".
- Vrid på styrningsvredet för att välja den önskade symbolen "Ventilation".
- Tryck på styrningsvredet för att välja mellan "On" och "Off".

Denna inställning verkställs utan bekräftelse.

#### 6.10 Temperaturområde

I det här fallet kan man reducera temperaturområdet för luftvär-

mare, som användaren kan välja i menyn när direktstartknappen konfigureras eller i samband med uppvärmningen. Den lägsta valbara temperaturen ligger på från 5 °C till 20 °C och den maximala temperaturen på från 20 °C till 35 °C. Den här inställningen fungerar inte på vattenvärmare.

 $\checkmark$  Symbolen "Service" har valts i huvudmenyn.

- ✓ På displayen visas symbolen "Direktstart".
- Vrid på styrningsvredet för att välja den önskade symbolen "Temperaturområde".
- Om värmaren inte har stöd för funktionen Temperaturinställning visas "N/A" på displayen och i det här fallet går det inte att göra några inställningar.
- Tryck på styrningsvredet för att bekräfta valet.
- ✓ På displayen visas den lägsta temperaturen.
- ▶ Vrid på styrningsvredet för att välja önskad lägsta temperatur.
- Tryck på styrningsvredet för att bekräfta valet.
- ✓ På displayen visas den högsta temperaturen.
- Vrid på styrningsvredet för att välja önskad högsta temperatur.
- Tryck på styrningsvredet för att bekräfta valet.

#### 6.11 Visa temperaturen

Här konfigureras temperaturvisningen i statusraden. Om tillvalet är avstängt, kan man inte se några ärtemperaturer i statusraden. Den temperatur som visas är alltid ärtemperaturen, vilken rapporteras via en ansluten sensor eller den invändiga sensorn på MultiControl/SmartControl. Efter en fabriksåterställning eller när man har valt en ny värmare begärs information från alla möjliga sensorer och valet för fastställning av temperaturen faller på den första tillgängliga sensorn. Sensorerna tillfrågas i följande ordning:

- Extern sensor på W-buss
- Sensor i värmaren
- Extern sensor ansluten till UniBox
- Intern sensor för MultiControl/SmartControl
- $\checkmark$  I huvudmenyn kan man visa och dölja temperaturen.
- ✓ Symbolen "Service" har valts i huvudmenyn.
- ✓ På displayen visas symbolen "Direktstart".
- Vrid på styrningsknappen för att välja den önskade symbolen "Visa temperaturen".
- Tryck på styrningsvredet för att välja mellan "On" och "Off".

```
Denna inställning verkställs utan bekräftelse.
```

### 6.12 UniBox

Efter en fabriksåterställning eller när man har valt en värmare sker i princip identifieringen av en ev. tillgänglig Unibox automatiskt. Om UniBox-enheten installeras i efterhand kan produkten tvingas stödja UniBox-enheten när tillvalet aktiveras och man kan använda t.ex. tändningsidentifiering, ADR och ytterligare en extern tryckknapp (analog direktstartknapp).

- ✓ Symbolen "Service" har valts i huvudmenyn.
- ✓ På displayen visas symbolen "Direktstart".
- Vrid på styrningsvredet för att välja den önskade symbolen "UniBox".
- Tryck på styrningsvredet för att välja mellan "On" och "Off".

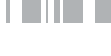

Denna inställning verkställs utan bekräftelse.

## 6.13 Frånkoppling av underspänningen

När det här tillvalet aktiveras, kontrolleras försörjningsspänningen kontinuerligt under värme-/ventilationsdriften och om det konfigurerade värdet underskrids under längre tid än 5 sek. stängs värmaren av. Man kan bara slå på värmaren igen när spänningen ligger stabilt ovanför det konfigurerade värdet. Om värdet underskrids visas detta i statusraden med en batterisymbol.

- ✓ Symbolen "Service" har valts i huvudmenyn.
- ✓ På displayen visas symbolen "Direktstart".
- Vrid på styrningsvredet för att välja den önskade symbolen "Frånkoppling underspänning".
- ✓ Om frånkopplingen av underspänningen är aktiv, så visas det förinställda värdet på displayen. Om funktionen är aktiv visas "Off".
- Tryck på styrningsvredet för att bekräfta valet.
- Vrid på styrningsvredet för att ställa in värdet eller inaktivera funktionen (Off).
- Tryck på styrningsvredet för att bekräfta valet.

#### 6.14 Högsta antal aktiva timer

Som standard är det endast möjligt att aktivera en timer. Med det här tillvalet kan man öka antalet samtidigt aktiverbara timer till värdet 21.

Observera att man måste ta hänsyn till de lagstadgade föreskrifterna, särskilt att det endast är tillåtet att aktivera en timer på personbilar.

- ✓ Symbolen "Service" har valts i huvudmenyn.
- ✓ På displayen visas symbolen "Direktstart".
- Vrid på styrningsvredet för att välja den önskade symbolen "Högsta antal aktiva timer".
- ✓ Det förinställda värdet (antal timer) visas.
- > Tryck på styrningsvredet för att bekräfta valet.
- Vrid på styrningsvredet för att ställa in värdet.
- Tryck på styrningsvredet för att bekräfta valet.

## 6.15 Låsa upp värmaren

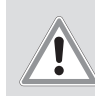

## VAR FÖRSIKTIG

**Eventuell brandrisk** 

- Brandskador
- Åtgärda felorsaken.
- Värmaren får endast låsas upp av utbildade tekniker.

#### OBS!

#### Eventuella materiella skador på värmaren

- Åtgärda felorsaken.
- Värmaren får endast låsas upp av utbildade tekniker.
- ▶ Öppna servicemenyn.
- ► Vrid styrningsvredet medurs.
- ▶ Välj menyelementet "Låsa upp värmaren".
- ▶ Tryck på styrningsvredet för "Låsa upp värmaren".
- Vrid på styrningsvredet och välj "OK låsa upp värmaren" eller "Tillbaka" (avbryt).
- > Tryck på styrningsvredet. Felkoder i värmaren raderas.

### 6.16 Grundkonfiguration

Förutom veckodag och tid återställs alla inställningar till grundkonfigurationen vid reset. Efter återställningen ska man arbeta enligt samma tillvägagångssätt som man tillämpar för monteringen och första gången produkten används.

På displayen visas symbolen "Direktstart".

- Vrid på styrningsvredet för att välja den önskade symbolen "Fabriksinställningar".
- > Tryck på styrningsvredet för att bekräfta valet.
- ✓ På displayen visas "OK".
- ✓ Tryck på styrningsvredet för att bekräfta valet.
- ✓ Enheten startar om.

# 7 Åtgärder vid fel

## 7.1 Felindikering

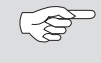

Om en störning inträffar på värmaren vid uppvärmning visas en felkod via manöverelementet.

 Om man trycker på direktstartknappen måste felindikeringen bekräftas.

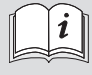

Du hittar ytterligare information i bruksanvisningen till värmaren.

Ett inträffat fel visas som Fxx tillsammans med den rött blinkande lysdioden på manöverelementets display . Felindikeringen visas även när manöverelementet har vaknat från standbyläget och måste bekräftas genom att man trycker på styrningsvredet eller direktstartknappen. Det här felet sparas i felposterna i manöverelementets meny (Menyelement, "Felpost") och kan öppnas. Med "Återställ" i kundmenyn raderas samtliga felposter för manöverelementet och UniBox.

| Felkod  | Fel                                                  | Felbeskrivning                                                                      | Åtgärder vid fel                                                                                                    |
|---------|------------------------------------------------------|-------------------------------------------------------------------------------------|----------------------------------------------------------------------------------------------------|
| Ted     | Överspänning                                         | Strömförsörjningen överstiger 36 V.                                                 | Kontrollera fordonselektroniken.                                                                                                    |
| Te3     | Fel på displayens bakgrundsbelysning                 |                                                                                     | Kontakta din Webasto-verkstad.                                                                                                    |
| Te4     | Fel på statusindikeringen                            |                                                                                     | Kontakta din Webasto-verkstad.                                                                                                    |
| Te5     | Fel på temperatursensorn                             | Fel på temperatursensorn för MultiControl/<br>SmartControl.                         | Kontakta din Webasto-verkstad.                                                                                                    |
| Te6     | Fel på W-buss-temperatursensorn                      | Det gick inte att korrekt läsa av temperaturen från den externa sensorn (W-buss).   | Kontrollera installationen. Byt eventuellt ut sensorn.                                                                                       |
| T12     | Kommunikationsfel på W-buss                          |                                                                                     | Kontrollera installationen.                                                                                                    |
| Te7/Te8 | Flash                                                |                                                                                     | Kontakta din Webasto-verkstad.                                                                                                    |
| Теа     | Värmaren avger felaktig svarssignal (ST)             |                                                                                     | Kontrollera installationen.                                                                                                    |
| Тес     | Styrningsvredet har fastnat                          | Ett styrningsvred har varit intryckt längre än 10 sek.                              | Kontakta din Webasto-verkstad.                                                                                                    |
| T46     | Hög ström/kortslutning vid kopplingsutgången<br>SAU1 | Strömmen överstiger 500 mA.                                                         | Kontrollera installationen. Kontrollera att förbru-<br>karen vid kopplingsutgången SAU1 inte använder<br>högre strömstyrka än 500 mA.        |
| Te0     | Reducerad spänning                                   | Strömförsörjningen understiger det värde som teknikern ställde in.                  | Ladda batterierna eller kontrollera fordonselektro-<br>niken.                                                                                |
| T84     | Underspänning                                        | Strömförsörjningen understiger 8 V.                                                 | Ladda batterierna eller kontrollera fordonselektro-<br>niken.                                                                                |
| Te1     | För låg/hög omgivningstemperatur                     | Omgivningstemperaturen ligger utanför driftsinter-<br>vallet på -20 °C till +70 °C. | Felet försvinner av sig självt när omgivningstem-<br>peraturen återigen ligger inom intervallet -20°C till<br>+70°C.                         |
| Teb     | RTC-fel                                              |                                                                                     | Om strömavbrottet varar mer än 8 minuter: Ange<br>datum/tid igen.<br>Om felet inträffar utan strömavbrott: Kontakta din<br>Webasto-verkstad. |

#### Intern feltabell för manöverelement "Txx"

#### Fel vid ansluten UniBox med analog värmare

| Felkod                  | Fel                                            | Felbeskrivning                                                                                          | Åtgärder vid fel                                              |
|-------------------------|------------------------------------------------|----------------------------------------------------------------------------------------------------|---------------------------------------------------------------|
| Fed                     | Överspänning                                   | Strömförsörjningen överstiger 36 V.                                                                     | Kontrollera fordonselektroniken.                              |
| F5d                     | Fel på temperatursensorn                       | Det gick inte att korrekt läsa av temperaturen från<br>den externa sensorn som är ansluten till UniBox. | Kontrollera installationen. Kontakta din<br>Webasto-verkstad. |
| F12                     | Kommunikationsfel på W-buss                    |                                                                                                    | Kontrollera installationen.                                   |
| Fe7/Fe8                 | Flash                                          | Det gick inte att läsa /skriva till internminnet.                                                       | Kontakta din Webasto-verkstad.                                |
| Fe9                     | lcke rimlig signal från kopplingsutgången SAU1 | UniBox tar emot en rimlig<br>signal.                                                                    | Kontrollera installationen. Kontakta din<br>Webasto-verkstad. |
| Fea                     | Värmaren avger felaktig svarssignal (ST)       |                                                                                                    | Kontrollera installationen.                                   |
| Fec                     | Externt styrningsvred sitter fast              | Det externa styrningsvredet har varit intryckt längre<br>än 10 sek.                                     | Kontrollera installationen. Kontakta din<br>Webasto-verkstad. |
| F01 till och<br>med F0F | Fel på värmare                                 | Titta efter i dokumentationen för värmaren.                                                             | Kontakta din Webasto-verkstad.                                |
| T5d                     | Fel på UniBox-temperatursensorn                | Det gick inte att korrekt läsa av temperaturen från<br>den externa sensorn som är ansluten till UniBox. | Kontrollera installationen. Byt eventuellt ut sensorn.        |
| T84                     | Underspänning                                  | Strömförsörjningen understiger 8 V.                                                                     | Ladda batterierna eller kontrollera fordonselektro-<br>niken. |

#### Fel vid en ansluten värmare

| Felkod                  | Fel                      | Felbeskrivning                | Åtgärder vid fel              |
|-------------------------|--------------------------|-------------------------------|-------------------------------|
| F01 till och<br>med F99 | Fel på värmare (analog)  |                               |                               |
| F01 till och<br>med FFE |                          | Se värmarens verkstadshandbok | Kontakta din Webasto-verkstad |
| H01 till och<br>med Hxx | rei pa varmare (vv-buss) |                               |                               |

# 8 Tekniska data

| Manöverelement                                      | MultiControl / SmartControl       | UniBox                                |  |
|-----------------------------------------------------|-----------------------------------|---------------------------------------|--|
| Märkspänning [V]                                    | 12 till 24                        |                                       |  |
| Maximal strömförbrukning (vid drift utan relä) [mA] | 17 till 23                        | 12                                    |  |
| Maximal strömförbrukning (i standby) [mA]           |                                   | 0,5                                   |  |
| Tillåten omgivningstemperatur [°C]<br>(drift/lager) | -40 till +75 / -40 till +90       |                                       |  |
| Mått manöverelement [mm]<br>(längd/djup/höjd)       | 68/15 (9,5 utan styrningsvred)/48 | 90 (104 med ansluten kabelstam)/60/25 |  |
| Vikt [g]                                            | 41                                | 66                                    |  |

# 9 Elektriska anslutningar

## 9.1 Klämbeteckningar MultiControl | SmartControl

| Pos.      | Färger | Benämning                     | Anmärkning                                                                                                    |
|-----------|--------|-------------------------------|----------------------------------------------------------------------------------------------------|
| Kontakt 1 | Gul    | W-buss/Low Switch/<br>diagnos | Anslutningen har konfigure-<br>rats på olika sätt beroende<br>på valet av värmare.<br>Observera att det inte finns<br>någon W-buss på den här<br>ledningen för värmare med<br>analog styrning. Man kan<br>endast utföra en W-buss-<br>diagnos på en ansluten<br>W-buss-värmare eller med<br>ansluten UniBox. |
| Kontakt 2 | Svart  | Kopplingsutgång SAU1          | max. kopplingsström 500<br>mA                                                                                                    |
| Kontakt 3 | Röd    | KL30                          | Plus+                                                                                                    |
| Kontakt 4 | Brun   | KL31                          | Jord-                                                                                                    |

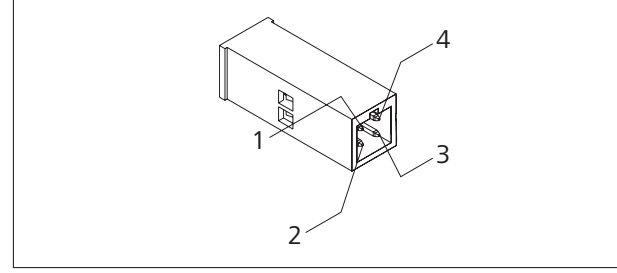

Fig. 18: Anslutningar manöverelement

## 9.2 Klämbeteckningar för UniBox

| Pos.       | Färger        | Benämning            | Anmärkning                                                                               |
|------------|---------------|----------------------|------------------------------------------------------------------------------------------|
| Kontakt 1  | Röd           | KL30                 | Plus+ (manöverelement)                                                                   |
| Kontakt 2  | Brun          | KL31                 | Jord- (manöverelement)                                                                   |
| Kontakt 3  | Gul           | W-buss               | W-buss (manöverelement)                                                                  |
| Kontakt 4  | Grå           | Kopplingsutgång SAU1 | Kopplingsutgång uppvärm-<br>ning (manöverelement)                                        |
| Kontakt 5  | Röd           | KL30                 | Plus+                                                                                    |
| Kontakt 6  | Brun          | KL31                 | Jord-                                                                                    |
| Kontakt 7  | Grön/vit      | W-buss               | W-buss                                                                                   |
| Kontakt 8  | Svart         | Kopplingsutgång SAU1 | Kopplingsutgång för<br>uppvärmning (High Side)<br>från UniBox                            |
| Kontakt 9  | Röd/<br>vit   | Kopplingsutgång SAU2 | Kopplingsutgång för ventila-<br>tion (Low Side) från UniBox<br>max. kopplingsström 20 mA |
| Kontakt 10 |               | TS (plus)            | Extern rumstemperatur-<br>sensor                                                         |
| Kontakt 11 |               | TS (jord)            | Extern rumstemperatur-<br>sensor                                                         |
| Kontakt 12 | Blå           | SWG (plus)           | Förinställt börvärde                                                                     |
| Kontakt 13 | Vit           | SWG (jord)           | Förinställt börvärde                                                                     |
| Kontakt 14 | Svart/<br>grå | KL15                 | Tändning                                                                                 |
| Kontakt 15 | Lila          | ADR (TRS)            | ADR-drift<br>Visas på manöverelementet                                                   |
| Kontakt 16 | Grön          | SEI                  | Kopplingsingång<br>Extern knapp för till- och<br>frånkoppling                            |
| Kontakt 17 | Röd/<br>Svart | ST/status            | Felkod/status                                                                            |
| Kontakt 18 | Vit/<br>röd   | Multifunction        | Multifunktionsingång<br>(luftvärmare)                                                    |

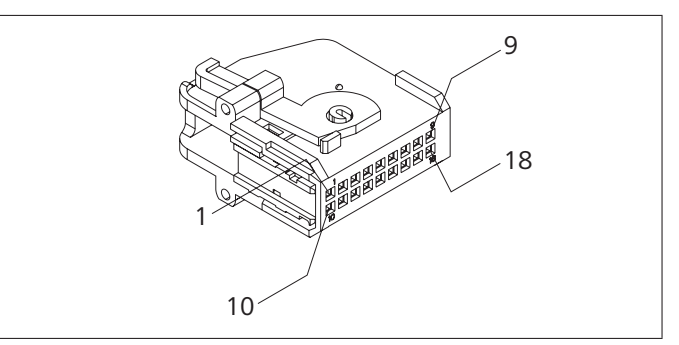

Fig. 19: Anslutningar UniBox

Vid flera spåk är den tyska utgåvan bindande. Om språk saknas kan dessa begäras.

Telefonnumren i respektive land hittar du på Webasto serviceverkstads informationsblad eller på webbplatsen för respektive lands Webasto-representant.

Webasto Thermo & Comfort SE Postfach 1410 D-82199 Gilching Germany

Besöksadress: Friedrichshafener Str. 9 D-82205 Gilching Germany

Technical Extranet: http://dealers.webasto.com

**CE** www.webasto.com